# Mz-24 and Mz-24PRO Upgrade Recovery

If your firmware update failed during the firmware update and cannot switch your radio on you may have a situation where you will need to use an emergency recovery of your radio which can be done from the firmware upgrade studio.

If you do not already have the firmware and audio files on your computer, you can download them from our web site.

### mz-24

https://www.graupnerusa.com/12CH-2.4GHz-radio-with-color-and-touch-screen-and-voice-telemetry-S1006.1.html

#### mz-24 PRO

https://www.graupnerusa.com/12CH-2.4GHz-radio-with-color-and-touch-screen-and-voice-telemetry-Red-S1006.PRO.html

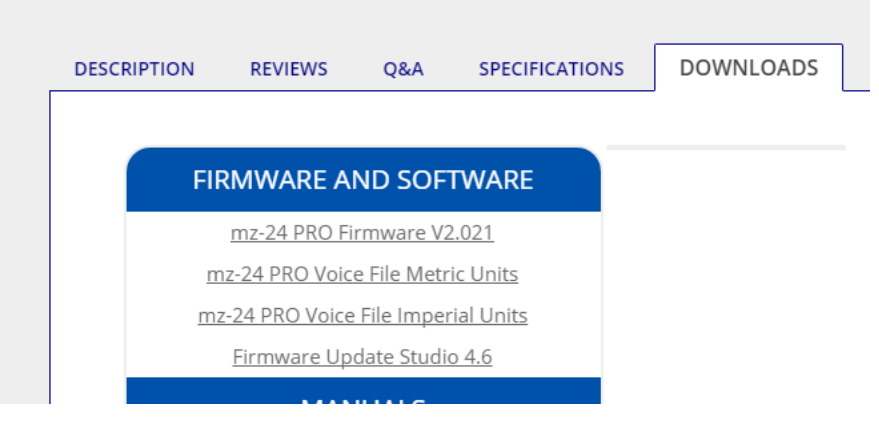

Download the Firmware and Voice File (Imperial or Metric Units)

Turn the transmitter off. If the power switch does not function, turn it OFF (down) and unplug the battery.

Reinstall the battery.

Connect the USB cable to the PC and transmitter. Do not turn on the transmitter at this time.

1. Click port select .... and click Ok after selecting the port

| roller Menu            | <b>*</b> # |             |                                               |  |  |  |  |
|------------------------|------------|-------------|-----------------------------------------------|--|--|--|--|
| 📲 Upgrade              |            | Port Select |                                               |  |  |  |  |
| — 🌵 Port Select        |            | Port        | Device Name                                   |  |  |  |  |
| 🖃 🖏 Transmitter        |            | COM3        | Silicon Labs CP210x USB to UART Bridge (COM3) |  |  |  |  |
| - 🕌 Firmware Upgrade   |            |             |                                               |  |  |  |  |
| - 🧖 User Voice Package |            |             |                                               |  |  |  |  |
| - ঠ Voice Download     |            |             |                                               |  |  |  |  |
|                        |            |             |                                               |  |  |  |  |
|                        |            |             |                                               |  |  |  |  |
| Emergency              |            |             | Ok Cancel                                     |  |  |  |  |
| e 🛃 Device             |            | -           |                                               |  |  |  |  |
| │                      |            |             |                                               |  |  |  |  |

2. Click Transmitter -> Emergency. Use file browse to locate and open the file: mz-24pro\_2v021\_English.bin

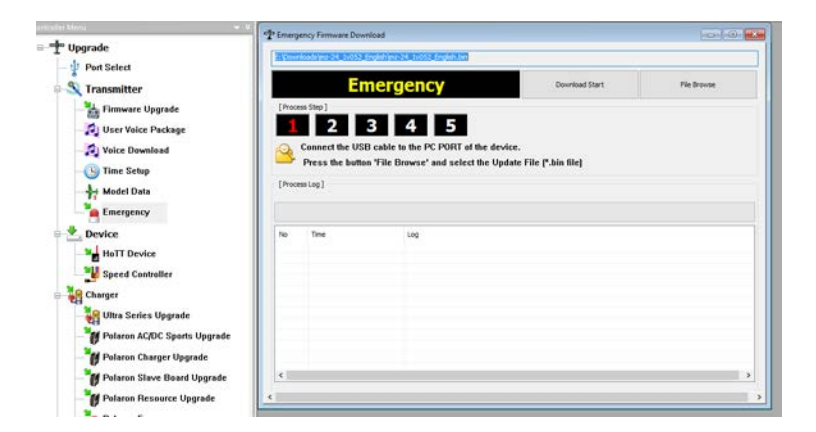

3. Click Download Start

| 🕈 Emerg | ency Firmware Download                          |                                                |                                         |                                                                                                    |                                                                                                    |
|---------|-------------------------------------------------|------------------------------------------------|-----------------------------------------|----------------------------------------------------------------------------------------------------|----------------------------------------------------------------------------------------------------|
| E:\Down | nloads\MZ24 UPGRADE\FTP_Do                      | ownload \mz-24pro_2v02                         | 1_English.bin                           |                                                                                                    |                                                                                                    |
|         | Emer                                            | gency                                          |                                         | Download Start                                                                                                    | File Browse                                                                                                    |
| [Proce  | Connect the USB cable<br>Press the button 'File | 4 5<br>to the PC PORT of<br>Browse' and select | of the device.<br>ct the Update File (* | .bin file)                                                                                                    |                                                                                                    |
| No      | Time                                            | Log                                            | Warning                                 |                                                                                                    |                                                                                                    |
|         |                                                 |                                                | i                                       | ATTENTION !!<br>Before starting the Emery<br>you choose the correct fi<br>Otherwise the device ma<br>Do you want to continue | gency download make sure that<br>irmware file for your device.<br>y be destroyed! (or similar)<br>: update procedure? |
| <       |                                                 |                                                |                                         |                                                                                                    | Yes No                                                                                                    |

- 4. Click Yes on the warning screen.
- 5. When the green bar reaches the point about half way between Time and Log, turn on the transmitter.

| 👚 Emerg | ency Firmware Downlo                | ad                                                                                     |                   |             |
|---------|-------------------------------------|----------------------------------------------------------------------------------------|-------------------|-------------|
| E:\Down | nloads\/MZ24 UPGRADE\/F             | TP_Download\mz-24pro_2v021_English.bin                                                 |                   |             |
|         | Em                                  | ergency                                                                                | Download Start    | File Browse |
| [Proce  | Connect the USB of Press the button | <b>45</b><br>cable to the PC PORT of the device.<br>File Browse' and select the Update | File (*.bin file) |             |
| [Proce  | ss Log ]                            |                                                                                        |                   |             |
| No      | Time                                | Log                                                                                    |                   |             |
|         |                                     |                                                                                        |                   |             |
|         |                                     |                                                                                        |                   |             |
|         |                                     |                                                                                        |                   |             |
|         |                                     |                                                                                        |                   |             |
| <       |                                     |                                                                                        |                   | >           |
| <       |                                     |                                                                                        |                   | >           |

6. The update will proceed. When the update is complete, turn off the transmitter and then turn it on again.

In the next step, we will load the audio file.

# Voice File Update

### 7. Click Transmitter -> Voice Download

| eller at the second                                                                         | P Voice Package Download                                    |             |                                                                       |           |
|---------------------------------------------------------------------------------------------|-------------------------------------------------------------|-------------|-----------------------------------------------------------------------|-----------|
| Opgrade V Port Select Stransmitter                                                          | [PC]<br>System available<br>User available<br>Voice Version | File Browse | [ Controller ]<br>System available<br>User available<br>Voice Version | File List |
| User Voice Package                                                                          | No T Name                                                   | Size        | No T Name                                                             | Size      |
| - () Time Setup<br>- + Model Data<br>Emergency                                              |                                                             |             |                                                                       |           |
| Device                                                                                      | 4                                                           | ,           | ٤                                                                     | >         |
| Speed Controller                                                                            |                                                             | 0/0         | system 0/0 user                                                       | 0/0       |
| - Charger                                                                                   |                                                             |             |                                                                       | Downland  |
| - 🍓 Ultra Series Upgrade<br>- 🍟 Polaron AC/DC Sports Upgrade<br>- 🍟 Polaron Charger Upgrade | No Time                                                     | Log         |                                                                       |           |
| Polaron Slave Board Upgrade                                                                 | <                                                           |             | h                                                                     |           |

8. Use file browse to locate and open the file: US-IMPERIAL.vdf

| [PC]   |             | 192346         |               |                           | [ Con     | troller |      | _    |          |       |
|--------|-------------|----------------|---------------|---------------------------|-----------|---------|------|------|----------|-------|
| Syster | n avaliable | 10.52KD        |               |                           | Syster    | n avali | able |      |          |       |
| User a | vailable    | 96kb           |               | File Browse               | User a    | vailabl | e    |      | File Lis | ;t    |
| Voice  | /ersion     | 2500           |               |                           | Voice     | Version | 1    |      |          |       |
| No     | T Nam       | e              |               | Size ^                    | No        | т       | Name |      |          | Size  |
| 1      | S 01.B      | EEP_START      |               | 781                       |           |         |      |      |          |       |
| 2      | S 02.B      | EEP_SETUP      |               | 111                       |           |         |      |      |          |       |
| 3      | S 03_8      | BEEP_TIMER_GO  |               | 245                       |           |         |      |      |          |       |
| 4      | S 04.B      | EEP_CLKBEEP3   |               | 270                       |           |         |      |      |          |       |
| 5      | S 05.B      | EEP_CLKBEEP2   |               | 176                       |           |         |      |      |          |       |
| 6      | S 06.B      | EEP_CLKBEEP1   |               | 751                       |           |         |      |      |          |       |
| 7      | S 07.B      | EEP_CLKHIGH    |               | 183                       |           |         |      |      |          |       |
| 8      | S 08.B      | EEP_CLKSEC     |               | 367                       |           |         |      |      |          |       |
| 9      | S 09.B      | EEP_TRMCEN     |               | 593                       |           |         |      |      |          |       |
| 10     | S 10.B      | FFP TRMMOVE    |               | 471 *                     |           |         |      |      |          |       |
|        |             |                |               | ,                         |           |         |      |      |          |       |
|        |             |                | 11            | 194kb/ 1832kb (65%)       | syster    | n       | 0/0  | iser |          | 0/0   |
|        |             |                |               |                           |           |         |      |      | Down     | iload |
| No     | Time        |                | Log           |                           |           |         |      |      |          |       |
| 1      | 2017-04     | -20 (09:15:42) | Voice File Ve | ersion : 2500, Voice File | Count : 2 | 84      |      |      |          |       |
|        |             |                |               |                           |           |         |      |      |          |       |
|        |             |                |               |                           |           |         |      |      |          |       |

The file will stop loading at about 65%. This is normal.

9. When the green bar stops, click Download. Then Click Yes on the RF Off screen.

| PC ]   |          |            |                                          |     |                     | [ Con  | roller ] |                               |       |      |
|--------|----------|------------|------------------------------------------|-----|---------------------|--------|----------|-------------------------------|-------|------|
| yster  | n availe | able       | 1832kb                                   |     |                     | System | n avail  | able                          | 1     |      |
| lser a | vailable | e          | 96kb                                     |     | File Browne         | User a | vailabl  | e                             | File1 | int. |
| oice 1 | Version  |            | 2500                                     |     |                     | Voice  | /ersion  | 1                             |       |      |
| No     | Tur      | Name       |                                          |     | Size ^              | No     | τ        | Name                          |       | Size |
|        | e        | OI BEED    | START                                    |     | 79.1                |        |          |                               |       |      |
| 2      | 5        | 02.DEEP    | SETLIP                                   |     | 111                 |        |          |                               |       |      |
| 3      | 9        | 03 REFP    | TIMER GO                                 |     | 245                 |        |          |                               |       |      |
| 4      | 5        | 04.REEP    | CI KREEP3                                |     | 220                 |        |          |                               |       |      |
| 5      | s        | OS.BEEP    | CLKBEEP2                                 |     | 176                 |        |          |                               |       |      |
| 6      | S        | 06.BEEP    | CLKBEEP 1                                |     | 751                 |        |          |                               |       |      |
| 7      | S        | 07.BEEP    | CLKHIGH                                  |     | 183                 |        |          |                               |       |      |
| 8      | s        | 08.BEEP    | CLKSEC                                   |     | 367                 |        |          |                               |       |      |
| 9      | 5        | 09.BEEP    | TRMCEN                                   |     | 593                 |        |          |                               |       |      |
| 10     | 5        | 10.BEEP    | TRMMOVE                                  |     | 471 ~               |        |          |                               |       |      |
| <      | 1981     | - 20030220 | 1.1.1.1.1.1.1.1.1.1.1.1.1.1.1.1.1.1.1.1. | _   | >                   | <      |          |                               |       | >    |
|        |          |            |                                          |     | 11946/ 1832kb (65%) | syi RF | Off      |                               |       | 0/0  |
|        |          |            |                                          |     |                     |        | ?        | Warning! Switch-OFF your RC-m | odel! | Stop |
| •      | Tim      | ie.        |                                          | Log |                     |        | 11.4     | RF will be switched OFF.      |       |      |
|        |          |            |                                          |     |                     |        |          | Continue?                     |       |      |
|        |          |            |                                          |     |                     |        |          | Var                           | Na    |      |

## 10. The voice files will load.

| PC]     |          |                     |                  |                         | [ Con       | roller ] |          |                            |                |           |
|---------|----------|---------------------|------------------|-------------------------|-------------|----------|----------|----------------------------|----------------|-----------|
| ysten   | n availa | ble 1832kb          |                  |                         | Syster      | n availi | able     | 1832kb                     |                |           |
| lser a  | vailable | 96kb                |                  | File Browse             | User a      | vailabl  | e        | 96kb                       | Eile           | • List    |
| loice \ | /ersion  | 2500                |                  |                         | Voice       | /ersion  | ,        | 2500                       |                |           |
|         |          |                     |                  |                         |             |          |          |                            |                |           |
| No      | т        | Name                |                  | Size ^                  | No          | т        | Name     |                            |                | Size      |
| 1       | S        | 01.BEEP_START       |                  | 781                     |             |          |          |                            |                |           |
| 2       | S        | 02.BEEP_SETUP       |                  | 111                     |             |          |          |                            |                |           |
| 3       | S        | 03_BEEP_TIMER_GO    |                  | 245                     |             |          |          |                            |                |           |
| 4       | S        | 04.BEEP_CLKBEEP3    |                  | 270                     |             |          |          |                            |                |           |
| 5       | s        | 05.BEEP_CLKBEEP2    |                  | 176                     |             |          |          |                            |                |           |
| 6       | s        | 06.BEEP_CLKBEEP1    |                  | 751                     |             |          |          |                            |                |           |
| 7       | S        | 07.BEEP_CLKHIGH     |                  | 183                     |             |          |          |                            |                |           |
| 8       | S        | 08.BEEP_CLKSEC      |                  | 367                     |             |          |          |                            |                |           |
| 9       | S        | 09.BEEP_TRMCEN      |                  | 593                     |             |          |          |                            |                |           |
| 10<br>< | S        | 10.REEP TRMMOVE     |                  | 471 *                   | <           |          |          |                            | _              | >         |
|         |          |                     | 1194ki           | )/ 1832kb (65%)         | syster      | ı        |          | 0 / 0 user                 |                | 0/0       |
| Dow     | nload :  | ADPCM Data (94 / 59 | 8)               |                         |             |          |          |                            | Pro            | cess Stop |
| 0       | Tim      | e                   | Log              |                         |             |          |          |                            |                |           |
| -       | 20.1     | -                   | PE Process Paur  |                         |             |          |          |                            |                |           |
|         | 201      | 7-04-20 (09:23:54)  | ExElash Version  | e<br>Read Sector Size ( | v1000 F     | lach S   | ize •0v1 | cd000_Sector Count:0x1cd   | Voice Versio   | n:2500    |
|         | 201      | 7-04-20 (09:23:54)  | ExFlash Version  | Read. Sector Size:0     | x1000. F    | ilash S  | ize.:0x1 | 9000. Sector Count:0x19. \ | oice Version:  | 2500      |
|         | 201      | 7-04-20 (09:23:54)  | Download Start   | Command Send, Fla       | sh Initiali | re       |          | South Sector Southoxis, a  | orect relators | 2000      |
|         | 201      | 7-04-20 (09:23:55)  | File Data Send S | tart                    | or a noon   |          |          |                            |                |           |

| [PC]   |         |                     |                      |               | [ Con        | troller | ]                 |        |           |     |
|--------|---------|---------------------|----------------------|---------------|--------------|---------|-------------------|--------|-----------|-----|
| ysten  | n avail | able 1832kb         |                      |               | Syster       | n avail | lable 1832kb      |        |           |     |
| lser a | vailab  | le 96kb             | Eile P               |               | User a       | vailabl | le 96kb           |        | Eile List |     |
| oice \ | /ersior | n 2500              | The D                | ionac         | Voice        | /ersior | n 2500            |        | The cloc  |     |
| No     | т       | Name                |                      | Size ^        | No           | т       | Name              |        | 5         | ize |
| 1      | 6       | 01 REED STADT       |                      | 79.1          |              |         |                   |        |           |     |
| 1      | 5       | 02.BEED SETUD       |                      | 111           |              |         |                   |        |           |     |
| 3      | s       | 03 BEEP TIMER GO    |                      | 245           |              |         |                   |        |           |     |
| 4      | s       | 04.BEEP_CLKBEEP3    |                      | 270           |              |         |                   |        |           |     |
| 5      | s       | 05.BEEP_CLKBEEP2    |                      | 176           |              |         |                   |        |           |     |
| 6      | s       | 06.BEEP CLKBEEP1    |                      | 751           |              |         |                   |        |           |     |
| 7      | s       | 07.BEEP_CLKHIGH     |                      | 183           |              |         |                   |        |           |     |
| 8      | s       | 08.BEEP_CLKSEC      |                      | 367           |              |         |                   |        |           |     |
| 9      | s       | 09.BEEP_TRMCEN      |                      | 593           |              |         |                   |        |           |     |
| 10     | s       | 10.BEEP TRMMOVE     |                      | 471 🗡         |              |         |                   |        |           |     |
| <      |         |                     |                      | >             | <            |         |                   |        |           | >   |
|        |         |                     | 1194kb/ 183          | 2kb (65%)     | syster       | n       | 0/0 us            | er     |           | 0/0 |
| Dow    | nload   | : File Info (6 / 6) |                      |               |              |         | Download          | ×      | Davada    |     |
|        |         |                     |                      |               |              |         |                   |        | Downic    | au  |
| 0      | Tin     | ne                  | Log                  |               |              |         | File Download Con | nplete |           |     |
|        | 20      | 17-04-20 (09:23:54) | Download Start Comm  | and Send. Fla | ash Initiali | ze      |                   |        |           |     |
|        | 20      | 17-04-20 (09:23:55) | File Data Send Start |               |              |         |                   |        |           |     |
|        | 20      | 17-04-20 (09:27:50) | File Info Send Start |               |              |         |                   | ок     |           |     |
|        | 20      | 17-04-20 (09:27:52) | File Download Comple | te            |              |         |                   |        |           |     |
|        | 20      | 17-04-20 (09:27:52) | Process Stop         |               |              |         |                   |        |           |     |

When the download is complete, you are done with the update.